## Enregistrer des vidéos sur des disques

Copiez les fichiers arrangés vers les DVD via la liste.

#### GZ-HD500

# Vous pouvez créer uniquement des disques AVCHD à l'aide du logiciel d'application fourni. Copying Files to a DVD Recorder "Copier des fichiers sur un enregis-

treur DVD/magnétoscope" @ P.0 ).

Avec le logiciel d'application optionnel, vous pouvez créer des DVDvidéos et des disques BD sur un ordinateur.

Téléchargez le logiciel optionnel ici

http://www.pixela.co.jp/oem/jvc/mediabrowser/e/purchase\_dl/mediabrowser\_hd\_2/

- 1 Insérez un nouveau disque dans le lecteur DVD de l'ordinateur.
- 2 Sélectionnez la liste souhaitée.

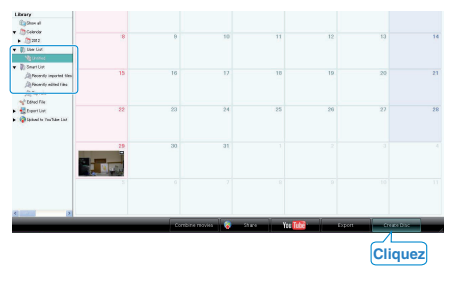

3 Sélectionnez le type de disque (GZ-HD620 uniquement).

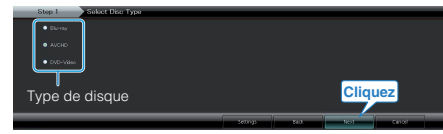

4 Sélectionnez la méthode de sélection des fichiers.

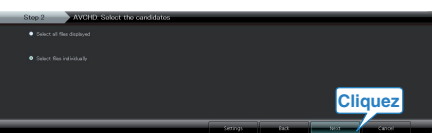

- Si vous sélectionnez "Sélectionner tous les fichiers afficés", seules les vidéos affichées sont copiées sur le disque. Procédez à l'étape 6.
- Si vous sélectionnez "Selectionner fichiers individuellement", procédez à l'étape 5.
- **5** (Si "Selectionner fichiers individuellement" est sélectionné) Sélectionnez dans l'ordre les fichiers à copier sur le disque.

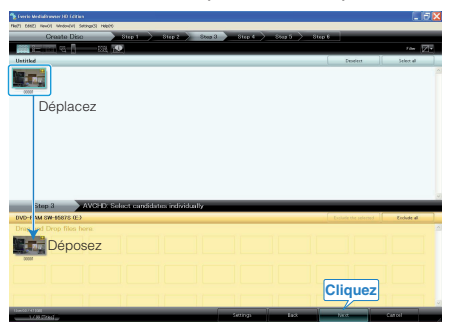

6 Réglez le menu principal sur le disque.

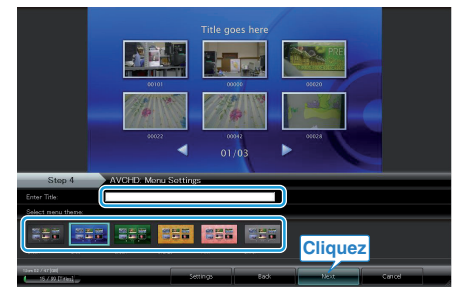

• Réglez le titre et l'arrière-plan du menu.

### 7 Les vidéos commencent à être copiées sur le disque.

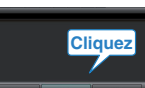

• Une fois les vidéos copiées, cliquez sur "OK".

### **REMARQUE:**-

- Les différents types de disques suivants peuvent être utilisés avec le logiciel Everio MediaBrowser fourni. DVD-R
  DVD inscriptible DL (double couche)
  DVD-RW
  DVD+R
  DVD+R DL
  DVD+RW
  BD (GZ-HD620 uniquement)
  Everio MediaBrowser supporte 3 formats de disque : AVCHD
  DVD-Video (GZ-HD620 uniquement)
  BD (GZ-HD620 uniquement)
  BD (GZ-HD620 uniquement)
  E Lorsque vous copiez des vidéos enregistrées en mode UXP pour créer un disque AVCHD, les vidéos doivent être converties en mode d'enre-
- gistrement XP avant de les copier. Par conséquent, cela peut prendre plus de temps que copier des vidéos enregistrées en d'autres modes.
- Utilisez un lecteur Everio MediaBrowser pour lire le disque. Consultez le fichier d'aide du logiciel fourni Everio MediaBrowser pour l'opération.
- Pour visualiser le fichier d'aide de Everio MediaBrowser, sélectionnez "Aide" à partir de la barre de menu de Everio MediaBrowser, ou appuyez sur F1 sur le clavier.

| Help( <u>H</u> ) |                                 |    |
|------------------|---------------------------------|----|
|                  | MediaBrowser Help( <u>H</u> )   | F1 |
|                  | Check the latest version online |    |
|                  | Click for Latest Product Info   |    |
|                  | Version info( <u>A</u> )        |    |

• En cas de problème avec le logiciel Everio MediaBrowser fourni, veuillez consulter le "Centre de support client Pixela".